# TABLE OF CONTENTS

| FUN   | CTIONS                                                  | 2                                                                                                    |
|-------|---------------------------------------------------------|----------------------------------------------------------------------------------------------------|
| 2.2   | APPROVED FACILITY CERTIFIER REGISTRATION                | 2                                                                                                    |
| 2.2.1 | Description of Function                                 | .2                                                                                                    |
| 2.2.2 | Registration as an Approved Facility Certifier          | .2                                                                                                    |
| 2.2.3 | Save Draft Copy                                         | 13                                                                                                    |
| 2.2.4 | Update Profile                                          | 19                                                                                                    |
| 2.2.5 | Update Certifying Team Information                      | 23                                                                                                    |
|       | FUN<br>2.2<br>2.2.1<br>2.2.2<br>2.2.3<br>2.2.4<br>2.2.5 | FUNCTIONS         2.2       APPROVED FACILITY CERTIFIER REGISTRATION         2.2.1       Description of Function.         2.2.2       Registration as an Approved Facility Certifier         2.2.3       Save Draft Copy.         2.2.4       Update Profile         2.2.5       Update Certifying Team Information |

# 2. FUNCTIONS

# 2.2 Approved Facility Certifier Registration

# 2.2.1 Description of Function

This function allows on-line submission of facility certifier registration e-form. Facility certifier administrator/coordinator is required to complete the registration form and obtain the approval from the Biosafety Branch on the facility certifier registration.

# 2.2.2 Registration as an Approved Facility Certifier

## Steps:

1. Biosafety Internet website -> E-Services -> Register as Facility Certifier

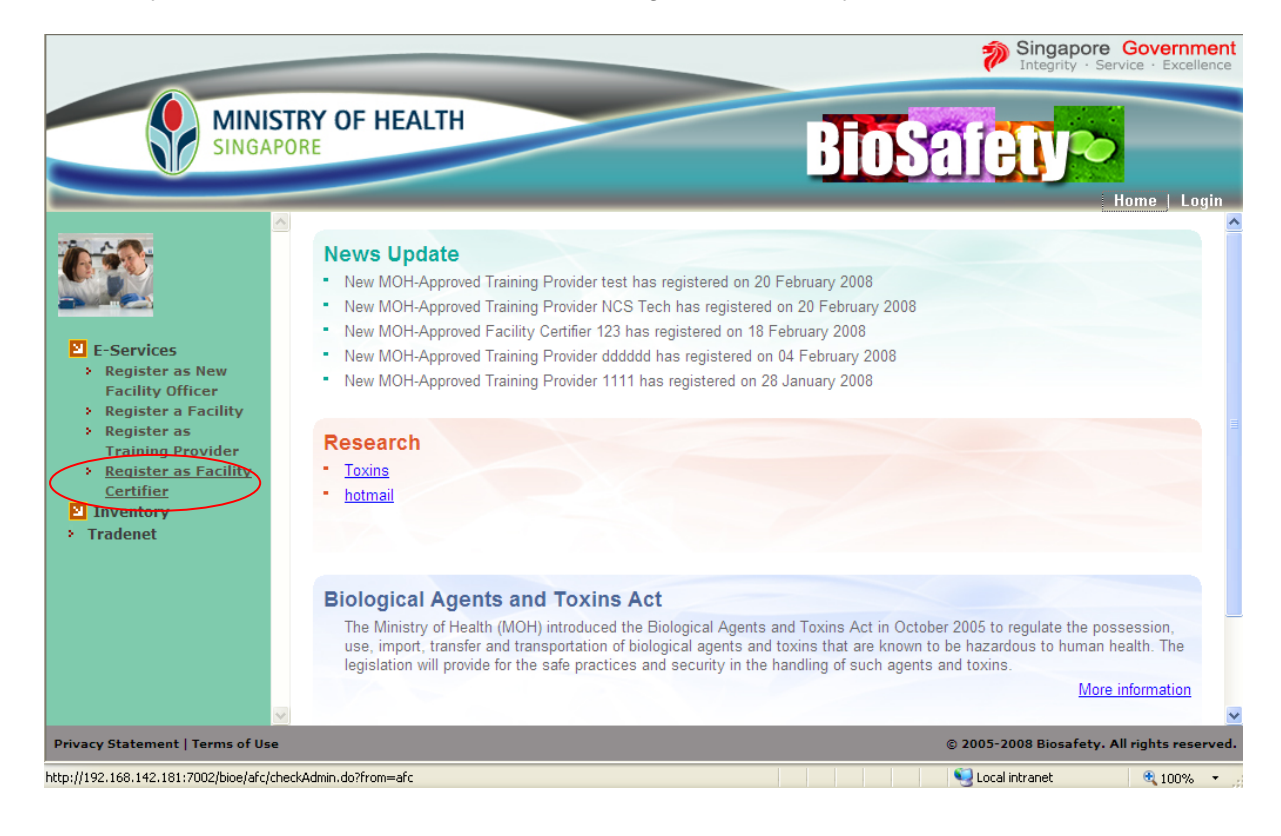

2. If you have not already registered with the Biosafety Branch, select the "No" radio button and click **Submit**.

| Facility Certifier                               |  |
|--------------------------------------------------|--|
| Are you an existing approved facility certifier? |  |
| O Yes                                            |  |
| No<br>Submit                                     |  |

3. The system displays the registration e-form as MOH-Approved External Certifier-Company.

|                                                   |                                                                                                    | <b>*</b>                                                                                                    | Singapore Government<br>Integrity · Service · Excellence |
|---------------------------------------------------|----------------------------------------------------------------------------------------------------|----------------------------------------------------------------------------------------------------|----------------------------------------------------------|
|                                                   | TRY OF HEALTH                                                                                                    | <b>BioS</b> afe                                                                                                 | ty~                                                      |
|                                                   |                                                                                                    |                                                                                                    | Home   Login                                             |
|                                                   | Application for Registration as MOH-                                                                                                    | Approved External Certifier-Co                                                                                  | mpany                                                    |
|                                                   |                                                                                                    |                                                                                                    | Sprint preview                                           |
| <ul> <li>E-Services</li> <li>Inventory</li> </ul> | Organization Applicant and Personne                                                                                                    | Particulars Attachment                                                                                          |                                                          |
| > Tradenet                                        | You have 15 mins to fill up this page.<br>You need to fill in the following information: Particulars application.                                            | of the organization, certifying team and the per                                                                | son making the                                           |
|                                                   | Note                                                                                                    |                                                                                                    | _                                                        |
|                                                   | <ol> <li>Applicant must ensure that the e-mail address he or she specifies<br/>to receive any notification from MOH due to invalid email address.</li> </ol> | s is valid for future correspondence. MOH will not be respon                                                    | isible if the applicant is unable                        |
|                                                   | 2. * indicates mandatory fields.                                                                                                    |                                                                                                    |                                                          |
|                                                   | <b>Particulars of Organization</b><br>Full Name of Organization*                                                                                             |                                                                                                    |                                                          |
|                                                   | Year Established⁺                                                                                                    |                                                                                                    |                                                          |
|                                                   | Address of Head Office / Main Office *<br>Address*                                                                                                    | C Local Overseas                                                                                                |                                                          |
| Privacy Statement   Terms of Use                  |                                                                                                    | © 2005-2                                                                                                    | 2008 Biosafety. All rights reserved.                     |
| A Done                                            |                                                                                                    | Second Second Second Second Second Second Second Second Second Second Second Second Second Second Second Second | intranet 🔍 100% 👻 🛒                                      |

The application form contents three separated sections:

Organization: Information of Organization

Applicant and Personnel Particulars: Information of Application and Certified Team members

Attachment: Supporting documents

Users can navigate among sections using top navigation links

Organization Applicant and Personnel Particulars Attachment

4. Fill in the form:

# Particulars of Organization

- i. Enter the full name of organization.
- ii. Enter 'Year Established'
- iii. Select "local" if your organization is located in Singapore. Fill in all the mandatory fields.
- iv. Select "No" if mailing address is different from the organization address and enter all the mandatory fields.
- v. Enter Contact details: 'Telephone no.', 'Fax no.' and 'Email Address'.

| Particulars of Organization<br>Full Name of Organization*<br>Year Established* | :                   |
|--------------------------------------------------------------------------------|---------------------|
| Address of Head Office / Main Office *<br>Address*                             | Local      Overseas |
| City*<br>Country*<br>State*<br>Postal/Zip Code*                                | Please select one   |
| Is mailing address the same?*                                                  | ⊙ Yes ○ No          |
| <b>Contact Details</b><br>Telephone no.*<br>Fax no.*<br>Email Address*         |                     |

# Particulars of Person Making the Application

vi. Enter all the mandatory fields for Particulars of Person Making the Application:

| Applicant must ensure that the e-mail address he or she specifies is va<br>receive any polification from MOH due to invalid email address | alid for futur | e correspondence. MOH will not be | responsible if the applicant i |
|----------------------------------------------------------------------------------------------------|----------------|-----------------------------------|--------------------------------|
| * indicates mandatory fields.                                                                                                    |                |                                   |                                |
| Particulars of Person Making the Applicatio                                                                                               | n              |                                   |                                |
| First Name*                                                                                                    |                |                                   |                                |
| Last Name*                                                                                                    | :              |                                   |                                |
| Telephone no.*                                                                                                    | 1              |                                   |                                |
| Designation*                                                                                                    | 1              |                                   |                                |
| Preferred Login ID (At least 6 characters)*                                                                                               | :              |                                   |                                |
| Login Password (At least 8 characters consisting of<br>alphanumeric)*                                                                     | :              |                                   |                                |
| Confirm Password*                                                                                                    | 1              |                                   |                                |
| Renly Email Address*                                                                                                    |                |                                   |                                |

# Particulars of The Certifying Team List

vii. Click on the person icon to add certifying team member information.

| Particul<br>Please click | Please click on the Certifying Team List |      |             |                 |  |  |  |
|--------------------------|------------------------------------------|------|-------------|-----------------|--|--|--|
| S/No.                    | Name                                     | Role | Nationality | Job Designation |  |  |  |
| Delete                   |                                          |      |             |                 |  |  |  |

A pop-up screen is displayed for user to enter team member information.

| Add Certifying Team N                    | lember            |            |
|------------------------------------------|-------------------|------------|
| Particulars of The Certify               | ying Team Member  |            |
| First Name*                              | :                 |            |
| Last Name*                               |                   |            |
| NRIC/FIN/Passport no.*                   | :                 |            |
| Nationality*                             | Please select one | <b>v</b>   |
| Date of Birth (dd/mm/yyyy)*              | :                 | <b>3</b> - |
| Gender*                                  | : O Male O Female |            |
| Race*                                    | :                 |            |
| Office no.*                              | :                 |            |
| Fax no.*                                 | :                 |            |
| Job Designation*                         | :                 |            |
| Role(s) during Certification<br>Process* | :                 |            |

# **Relevant Experience**

| Experience in Certification of a BSL-3 Facility*    |   | ^<br>V |
|-----------------------------------------------------|---|--------|
| Experience in Commissioning<br>of a BSL-3 Facility* |   | ~<br>V |
| Other BSL-3 Related Activities*                     | : | ~<br>~ |

# Summary of CVs

| Education Background*                                     |   | 1   |
|-----------------------------------------------------------|---|-----|
| Education Backyrounu                                      |   | V   |
| Position / Professional<br>Activities (Facility-Related)* | : | >   |
| Membership / Professional<br>Affiliations*                | : | ~ ~ |
| Relevant Registration &<br>Certificates*                  | : | ~ ~ |
| Facility-Related Publication /<br>Researches*             | : | ~ ~ |
| Add Certifying Team Member                                |   |     |

- viii. Enter all the mandatory fields.
- ix. Click on the calendar icon for date of birth.

| Particulars of The Certi    | fying Team Member |
|-----------------------------|-------------------|
| First Name*                 | :                 |
| Last Name*                  |                   |
| NRIC/FIN/Passport no.*      | :                 |
| i <b>Q</b> ationality*      | Please select one |
| Date of Birth (dd/mm/yyyy)* |                   |
| Gender*                     | : O Male O Female |
| Race*                       | :                 |

A calendar pop-up window is displayed as following:

| 🗿 http://192. 168. 142. 181:700 📃 🗔 🔀 |             |           |           |           |           |           |           |  |
|---------------------------------------|-------------|-----------|-----------|-----------|-----------|-----------|-----------|--|
| February 2006 February v 2006 v       |             |           |           |           |           |           |           |  |
|                                       | Sun         | Mon       | Tue       | Wed       | Thu       | Fri       | Sat       |  |
|                                       | 29          | 30        | 31        | <u>1</u>  | 2         | <u>3</u>  | <u>4</u>  |  |
|                                       | <u>5</u>    | <u>6</u>  | <u>7</u>  | <u>8</u>  | <u>9</u>  | <u>10</u> | <u>11</u> |  |
|                                       | <u>12</u>   | <u>13</u> | <u>14</u> | <u>15</u> | <u>16</u> | <u>17</u> | <u>18</u> |  |
|                                       | <u>19</u>   | <u>20</u> | <u>21</u> | <u>22</u> | <u>23</u> | <u>24</u> | <u>25</u> |  |
|                                       | <u>26</u>   | <u>27</u> | <u>28</u> | 1         | 2         | 3         | 4         |  |
|                                       | Select date |           |           |           |           |           |           |  |

Select the proper date and the textbox will be filled with the selected date.

x. Click on the Add Certifying Team Member button to add the certifying team list.

| Relevant Registration &<br>Certificates*      | BSL3                            | × |
|-----------------------------------------------|---------------------------------|---|
| Facility-Related Publication /<br>Researches* | WHO Laboratory Biosafety Manual | × |
| Add Certifying Team Member                    | 1                               |   |

xi. To delete the team member, check the checkbox against the S/No, and click on the **Delete** button to delete the selected team member from the list.

| se click on<br>S/No. | Name           | Role           | Nationality | Job Designation |
|----------------------|----------------|----------------|-------------|-----------------|
|                      | Jason Harrison | Lead Certifier | American    | Lead Engineer   |

xii. Click on the attachment icon to add supporting documents.

# Supporting Documents Please click of Cattachment is attach the supporting documents (eg. CV, Certificate etc). Maximum attachment size is 1 MB in total. Document Type File Name Attached By Delete I wish to attach the documents in CD. I understand that the application will only be processed after MOH has received the CD. Please mail the CD to: The Biosafety Branch, College of Medicine Building, 16 College Road, Singapore 169854.

A pop-up screen, which allows attachment of documents, is displayed. Select the relevant document type.

| 🚰 Add Attachments - Microsoft Internet Explorer |        |         |
|-------------------------------------------------|--------|---------|
|                                                 |        | *       |
|                                                 |        |         |
| Add Attachments                                 |        |         |
| Attachment Organization Profile                 | Browse |         |
| Attachment 2 Please select one 💌 :              | Browse |         |
| Attachment 3 Please select one 💽 :              | Browse |         |
| Attachment 4 Please select one 💌 :              | Browse |         |
| Attachment 5 Please select one 💌 :              | Browse |         |
|                                                 |        |         |
| Affach Close                                    |        |         |
| Last updated on 30 Dec 2005                     |        |         |
|                                                 |        |         |
|                                                 |        |         |
|                                                 |        |         |
|                                                 |        |         |
|                                                 |        | _       |
|                                                 |        | <u></u> |

Click on the **Browse** button to choose a document to be attached. Then click **Attach** button to upload the file.

| 🚰 Add Attachments - Microsoft Internet Explorer                               |        | _ 🗆 🗵    |
|-------------------------------------------------------------------------------|--------|----------|
|                                                                               |        | <u> </u> |
| Add Attachments                                                               |        |          |
| Attachment 1 Organization Profile 💌 : C:\Documents and Settings\Administrated | Browse |          |
| Attachment 2 Please select one 💌 :                                            | Browse |          |
| Attachment 3 Please select one 💌 :                                            | Browse |          |
| Attachment 4 Please select one 🔽 :                                            | Browse |          |
| Attachment 5 Please select one 💌 :                                            | Browse |          |
| Attach close<br>Last updated on 30 Dec 2005                                   |        |          |
|                                                                               |        | ~        |

To delete attachments, check the checkbox to select the document type you wish to delete, and click on the **Delete** button to delete the attachment(s).

# Supporting Documents

| Pleas | e click on <sup>U</sup> cattachment to attach t | he supporting documents (eg. CV, | Certificate etc). Maximum a | ttachment size is 1 MB in total. |
|-------|-------------------------------------------------|----------------------------------|-----------------------------|----------------------------------|
| -     | Document Type                                   | File Name                        | Attached By                 | Attached Date                    |
|       | Organization Profile                            | <u>afc org profile.pdf</u>       |                             | 03/02/2006                       |
| Dele  | ete                                             |                                  |                             |                                  |

I wish to attach the documents in CD.

I understand that the application will only be processed after MOH has received the CD. Please mail the CD to: The Biosafety Branch, College of Medicine Building, 16 College Road, Singapore 169854.

xiii. Click **Save Draft** to save application as draft for further amendment or completion at a later date.

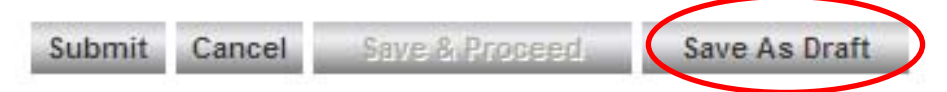

xiv. Click OK to proceed, and an acknowledgement page indicating the application number, will be displayed. The draft copy will be kept in the system for 14 days.

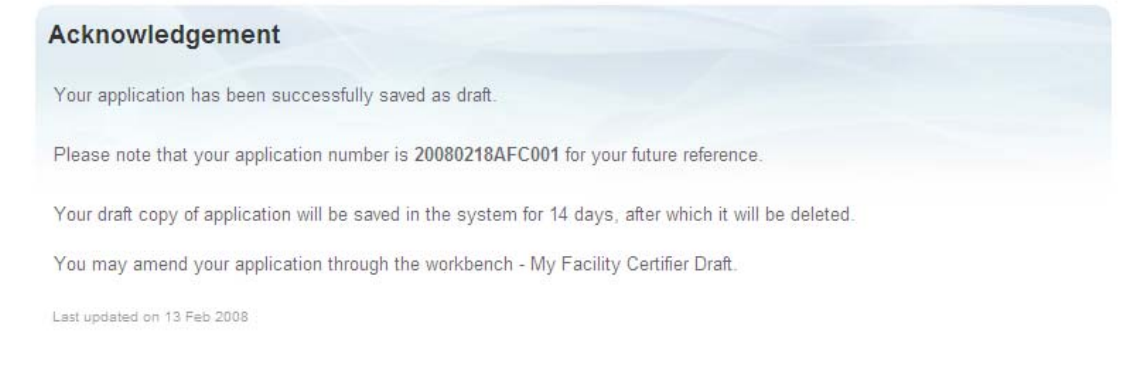

# xv. Select Accept and click on the Submit button.

#### Declaration

I, the Director/General Manager/President\* hereby declare that the information supplied in this application (including all the attachments) are true and correct to my best knowledge and belief, and the testimonials, certificates, letters of recommendation and documents submitted with this application in the CD-ROM are true and genuine copies of the origina documents.

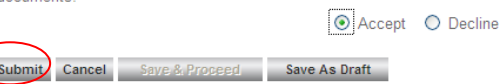

### xvi. Click **OK** to proceed.

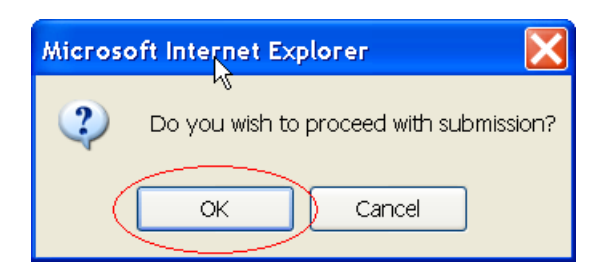

xvii. The system validates the entries. If there is no error, the system will display a confirmation page. Users are able to view the application information, choose edit the form, save the application as a draft or submit the application.

|                                                      |                                                                                                    | Dinte                                              | gapore Government<br>grity · Service · Excellence |
|------------------------------------------------------|----------------------------------------------------------------------------------------------------|----------------------------------------------------|---------------------------------------------------|
|                                                      | IISTRY OF HEALTH<br>SAPORE                                                                                | <b>BioSafet</b>                                    | y <b>&gt;</b>                                     |
|                                                      |                                                                                                    |                                                    | Home   Login                                      |
|                                                      | MOH-Approved External Certifie                                                                            | er-Company Application Details                     | S print,<br>preview                               |
| <ul> <li>Inventory</li> <li>Tradenet</li> </ul>      | Particulars of Organization<br>Full Name of Organization<br>Year Established                              | : 12<br>: 1                                        |                                                   |
|                                                      | Address of Head Office / Main Office<br>Postal Code<br>Blk/Hse no.<br>Floor<br>Unit<br>Building<br>Street | Local<br>120313<br>313<br>CLEMENTI AVENUE 4        |                                                   |
|                                                      | Is mailing address the same?<br>Mailing Address<br>Postal Code<br>Blk/Hse no.                             | : Yes<br>: Local<br>: 120313<br>: 313              | •                                                 |
| Privacy Statement   Terms of                         | Use                                                                                                    | © 2005-2008 B                                      | iosafety. All rights reserved.                    |
| 1 Done                                               |                                                                                                    | Second Intran                                      | et 🔍 100% 💌 🚲                                     |
| Declaration<br>I, the applicant,<br>are true and cor | hereby declare that all the information and a rect.                                                       | ittachments that I have provided in this applicati | on and in the CD                                  |

I agree that my application will only be processed when all the supporting documents have been received by the MOH. The MOH has the right to contact any person to obtain or verify any information and to retain any documents submitted by me.

I agree that the MOH has the absolute discretion to reject my application.

Accept O Decline

Confirm Edit Cancel Save as Draft

xviii. Click **Confirm** and **OK**, The system will system will display an acknowledge page indicating the application number as a reference number for future enquiry with Biosafety Branch if any. Application submission complete.

# Acknowledgement Your application has been successfully submitted. Please note that your application number is 20060203AFC002 for your future reference. You may check your application status through the workbench. Last updated on 30 Dec 2005

# 2.2.3 Save Draft Copy

- 5. Follow the above step 1 to 4 to save a draft copy for the application.
- The Applicant can log into the Biosafety Internet website to retrieve the draft for further completion.
   Biosafety Internet website -> Login

Biosafety Internet website -> Login

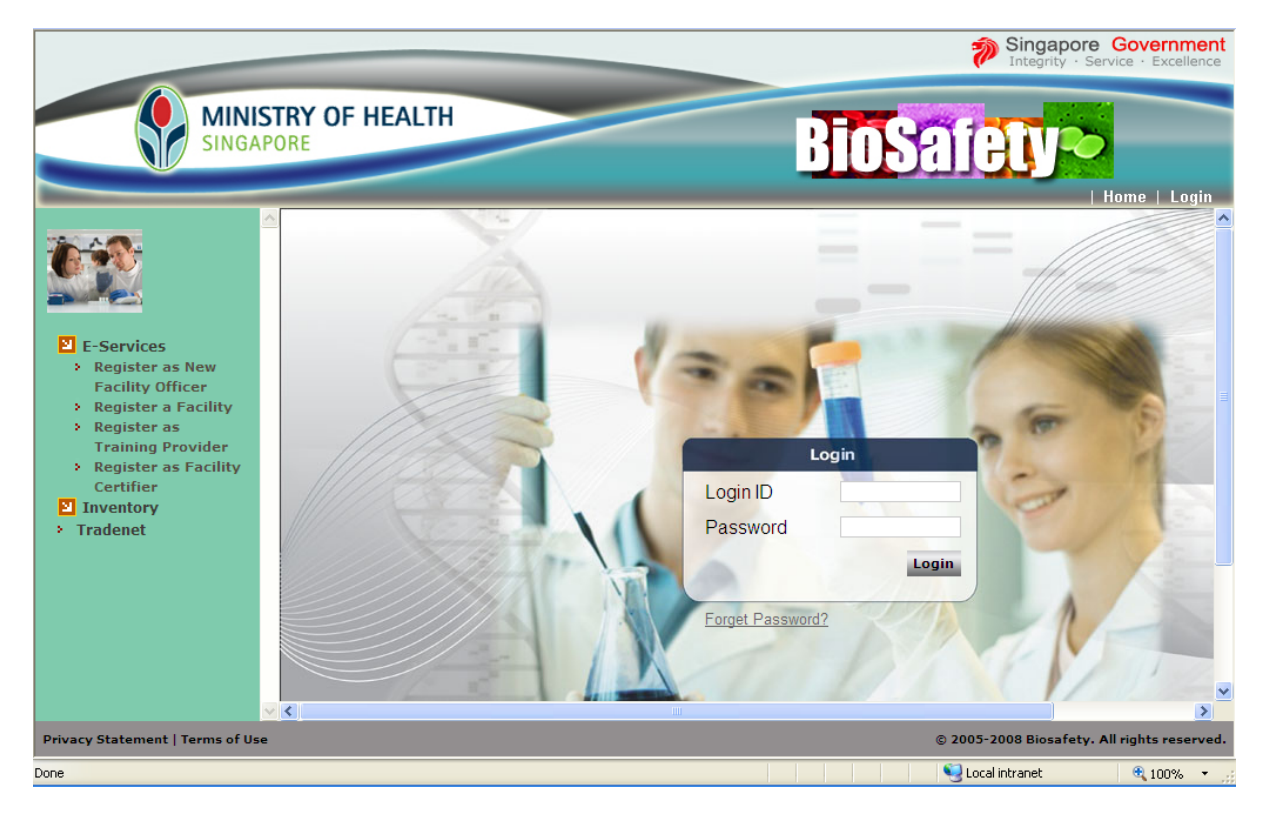

7. The system will prompt for the password lookup form if this is the first time login to the system.

Enter both the existing and new password, and click the **Submit** button to change the password.

| b | Password Lookup Form                                                                                                    |                                     |                                                                               |  |
|---|----------------------------------------------------------------------------------------------------|-------------------------------------|-------------------------------------------------------------------------------|--|
|   | You are routed to this page due to these<br>1) You need to change your password u<br>2) Administrator has reset your passwor<br>3) Your password has expired<br>Password must be at least 8 characters<br>Password must contain at least 1 charac<br>Password must not be the same as your | e se<br>ipo<br>id fi<br>lon<br>iter | everal reasons :<br>n first login<br>or you<br>g.<br>and 1 digit.<br>ogin Id. |  |
|   | Your Login ID is                                                                                                    | :                                   | atp0203a                                                                      |  |
|   | Please Key in your Existing Password                                                                                                    | ÷                                   | *******                                                                       |  |
|   | Please Key in your New Password                                                                                                    | :                                   | *******                                                                       |  |
|   | Please Key in your New Password Agai                                                                                                    | n:                                  | *******                                                                       |  |
| 1 | Submit                                                                                                    |                                     |                                                                               |  |

8. A welcome page will be displayed if the applicant has successfully changed the password.

# 9. Go to Work Bench -> My Facility Certifier Draft

|                                                                 | _            |                                                                 |      | Singapor<br>Integrity · S | e Governmen<br>Service · Excellence |
|-----------------------------------------------------------------|--------------|-----------------------------------------------------------------|------|---------------------------|-------------------------------------|
| MIN<br>SING                                                     | ISTF<br>Apop | RY OF HEALTH                                                    | BIOS | afety-                    | Home   Logou                        |
| Logged in as                                                    | ^            |                                                                 |      |                           |                                     |
| AFC18FeD2008A                                                   |              | Welcome                                                         |      |                           |                                     |
|                                                                 |              | You have successfully logged in.<br>Lest updated on 13 Feb 2008 |      |                           |                                     |
| 🕙 Work Bench                                                    |              |                                                                 |      |                           |                                     |
| <ul> <li>My Tasks</li> <li>My Application</li> </ul>            | =            |                                                                 |      |                           |                                     |
| Status<br>My Facility                                           |              |                                                                 |      |                           |                                     |
| <u>Certifier Drat</u>                                           |              |                                                                 |      |                           |                                     |
| Register as New                                                 |              |                                                                 |      |                           |                                     |
| Facility Officer                                                |              |                                                                 |      |                           |                                     |
| <ul> <li>Register as</li> </ul>                                 |              |                                                                 |      |                           |                                     |
| Training Provider<br>Register as Facility                       |              |                                                                 |      |                           |                                     |
| Certifier                                                       |              |                                                                 |      |                           |                                     |
| <ul> <li>Update Certifying</li> <li>Team Information</li> </ul> |              |                                                                 |      |                           |                                     |
| Drivery Statement   Terror of U                                 | ×            |                                                                 |      | @ 2005-2009 Bie f-t-      |                                     |
| http://192.168.142.181:7002/bioe/afr                            | lloaddr      | afflist do                                                      |      | S Local intrapet          | An rights reserved     100%         |

# 10. Click on Action 'Update Draft' to retrieve the draft copy from the system.

| My Drafts        |                                    |                                                                         |                                                                                                    |  |  |  |  |  |  |
|------------------|------------------------------------|-------------------------------------------------------------------------|----------------------------------------------------------------------------------------------------|--|--|--|--|--|--|
| Reference Number | Company Name                       | Last Updated Date                                                       | Action                                                                                                    |  |  |  |  |  |  |
| 20060203ATP010   | ATP org name                       | 03 Feb 2006                                                             | Update Draft                                                                                                  |  |  |  |  |  |  |
|                  | Reference Number<br>20060203ATP010 | Reference Number     Company Name       20060203ATP010     ATP org name | Reference Number     Company Name     Last Updated Date       20060203ATP010     ATP org name     03 Feb 2006 |  |  |  |  |  |  |

Last updated on 30 Dec 2005

- 11. Complete the unfinished draft application.
- 12. Select Accept and Submit the application.

13. System will display a confirmation page. Users are able to view the application information, choose edit the form, save the application as a draft or submit the application.

|                                  |                                      | Sing:<br>Integr                | apore Government             |
|----------------------------------|--------------------------------------|--------------------------------|------------------------------|
|                                  | STRY OF HEALTH<br>PORE               | BioSafety                      |                              |
|                                  |                                      |                                | Home   Login                 |
|                                  | ~                                    |                                |                              |
|                                  |                                      |                                |                              |
|                                  | MOH Approved External Cortific       | Company Application Dotails    |                              |
|                                  | MOR-Approved External Certifie       | al-company Application Details |                              |
|                                  |                                      |                                | A print                      |
| ± E-Services                     |                                      |                                | - preview                    |
| Inventory                        |                                      |                                |                              |
| Tradenet                         | Particulars of Organization          |                                |                              |
|                                  | Full Name of Organization            | : 12                           |                              |
|                                  | Year Established                     | : 1                            |                              |
|                                  | Address of Head Office / Main Office | · local                        |                              |
|                                  | Postal Code                          | 120313                         |                              |
|                                  | Blk/Hse no                           | 313                            |                              |
|                                  | Floor                                |                                |                              |
|                                  | Unit                                 |                                |                              |
|                                  | Building                             |                                |                              |
|                                  | Street                               | : CLEMENTI AVENUE 4            |                              |
|                                  | Is mailing address the same?         | : Yes                          |                              |
|                                  | Mailing Address                      | Local                          |                              |
|                                  | Postal Code                          | : 120313                       |                              |
|                                  | Blk/Hse no.                          | : 313                          | ~                            |
| Privacy Statement   Terms of Use | e                                    | © 2005-2008 Bio                | safety. All rights reserved. |
| Done                             |                                      | S local intranet               | 100%                         |

14. Click **Confirm** on the page and click **OK** on the popup confirmation box. The system will system will display an acknowledge page indicating the application number as a reference number for future enquiry with Biosafety Branch if any. Application submission complete.

# Acknowledgement

Your application has been successfully submitted.

Please note that your application number is 20060203AFC002 for your future reference.

You may check your application status through the workbench.

Last updated on 30 Dec 2005

# **Check Application Status**

15. Applicant can log into the system to check the application status, with the preferred user id and password entered during the submission.

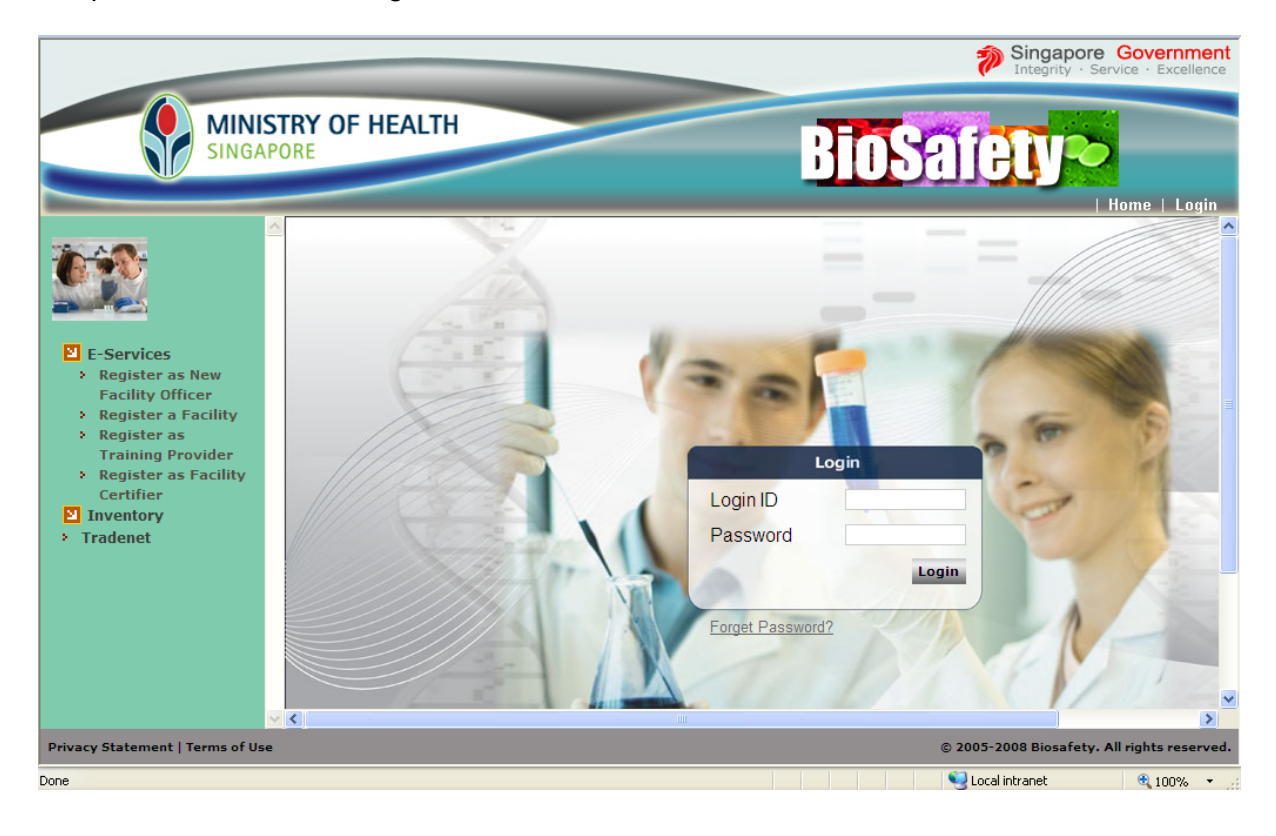

16. For first time login, the system will prompt a change in password in the Password Lookup Form.

| Password Lookup Form                                                                                                    |                                                                                       |  |
|----------------------------------------------------------------------------------------------------|---------------------------------------------------------------------------------------|--|
| You are routed to this page due to these s<br>1) You need to change your password up<br>2) Administrator has reset your password<br>3) Your password has expired<br>Password must be at least 8 characters lo<br>Password must contain at least 1 character<br>Password must not be the same as your L | several reasons :<br>on first login<br>for you<br>ng.<br>er and 1 digit.<br>.ogin Id. |  |
| Your Login ID is                                                                                                    | : afc0203a                                                                            |  |
| Please Key in your Existing Password                                                                                                    |                                                                                       |  |
| Please Key in your New Password                                                                                                    |                                                                                       |  |
| Please Key in your New Password Again                                                                                                    |                                                                                       |  |
| Submit                                                                                                    |                                                                                       |  |

- 17. A welcome page will be displayed after a successful login.
- 18. Go to 'Work Bench -> My Application Status' to view the status of application. For new application submission, the status shows 'Pending Approval'.

|                                                                                                    |            |                          | _        |                  |     | 🄊 Si<br>In      | ngapore Government<br>tegrity · Service · Excellence |
|----------------------------------------------------------------------------------------------------|------------|--------------------------|----------|------------------|-----|-----------------|------------------------------------------------------|
|                                                                                                    | IST<br>APO | RY OF HEALTH<br>RE       |          |                  | Bio | Safe            |                                                      |
| Logged in as                                                                                                | ^          |                          |          |                  |     |                 | nome   Logout                                        |
| AFC20Feb2008A                                                                                               |            | My Application Statu     | S        |                  |     | [First]         | I Previous) I Next) I I ast)                         |
| 🖸 Work Bench                                                                                                |            | S/No. Reference Number   | Action   | Started On       | ç   | tatus           |                                                      |
| <ul> <li>My Tasks</li> <li>My Application</li> <li>Status</li> </ul>                                        | ≡          | 1. <u>20080220AFC001</u> | Withdraw | 20/02/2008 10:07 | P   | ending Approval | N.A.                                                 |
| My Facility     Certifier Draft     E-Services                                                              |            | Page 1                   |          |                  |     | [First]         | [Previous]   [Next]   [Last]                         |
| <ul> <li>Register as New</li> <li>Facility Officer</li> <li>Register a Facility</li> </ul>                  |            | 1 of 1 Pages Go          |          |                  |     |                 |                                                      |
| <ul> <li>Register as</li> <li>Training Provider</li> <li>Register as Facility</li> <li>Certifier</li> </ul> |            |                          |          |                  |     |                 |                                                      |
| Update Certifying     Team Information                                                                      | ~          |                          |          |                  |     |                 |                                                      |
| Privacy Statement   Terms of U                                                                              | Jse        |                          |          |                  |     | © 2005-2008     | Biosafety. All rights reserved.                      |
| Done                                                                                                    |            |                          |          |                  |     | 🧐 Local intra   | net 🔍 100% 👻 .                                       |

# 2.2.4 Update Profile

For the approved AFC registration, the applicant can update profile via E-Services after logging into Biosafety Internet website.

1. Biosafety Internet website -> Login -> Work Bench -> My Application Status

|                                                                                                    |                                                                                |                                |                  | Singapore Govern<br>Integrity · Service · Ext           | nment<br>cellence |
|----------------------------------------------------------------------------------------------------|--------------------------------------------------------------------------------|--------------------------------|------------------|---------------------------------------------------------|-------------------|
| MINIS<br>SINGAP                                                                                                    | TRY OF HEALTH<br>ORE                                                           |                                | BioS             | afety~                                                  | Logout            |
| Logged in as<br>AFC18Feb2008A                                                                                                    | My Application Status 1 matching record(s). Page 1                             |                                |                  | (First]   [Previous]   [Next]   [Last]                  |                   |
| <ul> <li>Work Bench</li> <li>My Tasks</li> <li>My Application<br/>Status</li> </ul>                                                | S/No. Reference Number Action 1. 20080218AFC001                                | Started On<br>18/02/2008 10:16 | Status<br>Approv | Approval Letter                                         |                   |
| Certifier Draft  E-Services  Register as New Facility Officer  Register a Facility                                                 | Page 1           1         of 1 Pages Go           Last updated on 13 Feb 2008 |                                |                  | (First]   [Previous]   [Next]   [Last]                  |                   |
| Training Provider <ul> <li>Register as Facility</li> <li>Certifier</li> <li>Update Certifying</li> <li>Team Information</li> </ul> |                                                                                |                                |                  |                                                         |                   |
| Privacy Statement   Terms of Use                                                                                                   |                                                                                |                                |                  | © 2005-2008 Biosafety. All rights re<br>Solution tranet | eserved.<br>)% •  |

# 2. Go to E-Services -> Update Profile

Click Update link to retrieve the application details. The applicant can update the organisation particulars, and particulars of persons making the application. Any change in certifying team information requires MOH's re-assessment and it should be updated via Update Certifying Team Information link. Please refer to Section 2.2.4 for instructions on Update Certifying Team Information.

|                                                                                            | _          |          |                     |              |             | Singapore<br>Integrity · Serv | Government<br>rice · Excellence |
|--------------------------------------------------------------------------------------------|------------|----------|---------------------|--------------|-------------|-------------------------------|---------------------------------|
| MIN                                                                                        | IST<br>APO | RY OF    | HEALTH              |              | BIOS        | afe <b>ty</b> ~               | ome   Logout                    |
|                                                                                            | ^          |          |                     |              |             |                               |                                 |
| Work Bench<br>> My Tasks                                                                   |            | Upda     | te Profile          |              |             |                               |                                 |
| Status                                                                                     |            | S/No     | Reference Number    | Company Name | Expiry Date | Action                        |                                 |
| Certifier Draft                                                                            |            | 1.       | 20080218AFC001      | 123          | 18 Feb 2010 | Update                        |                                 |
| <ul> <li>Register as New</li> <li>Facility Officer</li> <li>Register a Facility</li> </ul> |            | Last upd | ated on 13 Feb 2008 |              |             |                               |                                 |
| <ul> <li>Register as</li> <li>Training Provider</li> <li>Register as Facility</li> </ul>   | =          |          |                     |              |             |                               |                                 |
| Certifier<br>> Update Certifying                                                           |            |          |                     |              |             |                               |                                 |
| Team Information     Update Profile                                                        |            |          |                     |              |             |                               |                                 |
| Cancellation                                                                               |            |          |                     |              |             |                               |                                 |
| <ul> <li>Tradenet</li> </ul>                                                               | ~          |          |                     |              |             |                               |                                 |
| Privacy Statement   Terms of U                                                             | lse        |          |                     |              |             | © 2005-2008 Biosafety. A      | l rights reserved.              |
|                                                                                            |            |          |                     |              |             | Local intranet                | 100% •                          |

3. If the organisation changes the telephone no., this can be updated directly by clicking **Accept** and **Save** button to effect the changes, after entering the new telephone no.

|                                                               | -   |                                        |          |                  | Singap Singap Integrity | • Service • Excellence    |
|---------------------------------------------------------------|-----|----------------------------------------|----------|------------------|-------------------------|---------------------------|
|                                                               | STR | Y OF HEALTH                            | _        | BioS             | afety                   | Home   Logout             |
|                                                               | ^   | Full Name of Organization*             |          | 123              |                         | A                         |
|                                                               |     | Year Established*                      |          | 13               |                         |                           |
| Work Bench                                                    |     |                                        | ~        |                  |                         |                           |
| > My Tasks                                                    | _   | Address of Head Office / Main Office * | ٩        | Docal O Overseas | - 🔿 search              |                           |
| Status                                                        |     | Postal Code*                           |          | 120313           | Sing Post               |                           |
| My Facility                                                   |     | Blk/Hse no.                            |          | 313              |                         |                           |
| Certifier Draft                                               |     | Floor                                  | 1        |                  |                         |                           |
| E-Services                                                    |     | Unit                                   |          |                  |                         |                           |
| <ul> <li>Register as New</li> <li>Eacility Officer</li> </ul> |     | Building                               |          |                  | 4                       |                           |
| <ul> <li>Register a Facility</li> </ul>                       |     | Sheet                                  |          | CLEMENT AVENUE   | 4                       |                           |
| Register as                                                   |     | Is mailing address the same? *         | ۲        | 🖲 Yes 🔘 No       |                         |                           |
| Training Provider                                             |     |                                        |          |                  |                         |                           |
| <ul> <li>Register as Facility</li> <li>Certifier</li> </ul>   |     | Contact Details                        |          |                  |                         |                           |
| Update Certifying                                             |     | l'elephone no."                        | 62235423 |                  |                         |                           |
| Team Information                                              |     | Fax no."                               | 1        |                  |                         |                           |
| Update Profile     With drawal                                |     | Email Address"                         | 1@11.1   |                  |                         |                           |
| Cancellation                                                  |     | Sava Canaal Sava & Brasaad Sava An Dro | 54       |                  |                         |                           |
| Inventory                                                     |     | save Cancer Save & Proceed Save As Dra | 111      |                  |                         |                           |
| Tradenet                                                      |     |                                        |          |                  |                         |                           |
|                                                               | ~   | Last updated on 13 Feb 2008            |          |                  |                         | ✓                         |
| Privacy Statement   Terms of Us                               | se  |                                        |          |                  | © 2005-2008 Biosaf      | ety. All rights reserved. |
| Dope                                                          |     |                                        |          |                  | Cocal intranet          | 🖷 1009/ 🖕                 |

4. A confirmation box is displayed. Click **OK** to proceed with the update.

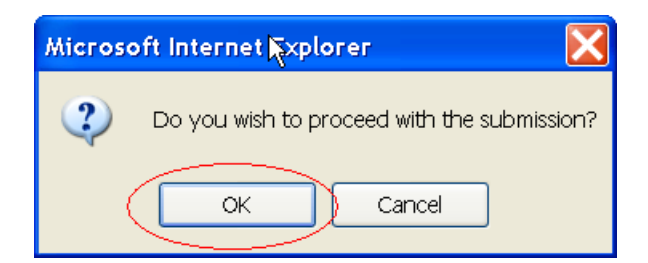

5. A confirmation page is displayed. Users are allowed to edit the application form, confirm update or cancel the update. To confirm the update, click **Confirm** to proceed with the update.

|                                                                                    |                                                          | Sing                           | apore Government<br>rity · Service · Excellence |
|------------------------------------------------------------------------------------|----------------------------------------------------------|--------------------------------|-------------------------------------------------|
| MINIS                                                                              | STRY OF HEALTH                                           | <b>BioSafety</b>               | Home   Logout                                   |
|                                                                                    | <u>^</u>                                                 |                                |                                                 |
| Work Bench                                                                         | MOH-Approved External Certifie                           | er-Company Application Details |                                                 |
| <ul> <li>My Tasks</li> <li>My Application<br/>Status</li> </ul>                    |                                                          |                                | S print<br>preview                              |
| Certifier Draft                                                                    | Particulars of Organization<br>Full Name of Organization | : 123                          |                                                 |
| Facility Officer<br>Register a Facility<br>Register as                             | Year Established<br>Address of Head Office / Main Office | : 13<br>: Local                |                                                 |
| Training Provider Register as Facility Certifier                                   | Bik/Hse no.<br>Floor                                     | : 120313<br>: 313<br>:         |                                                 |
| <ul> <li>Update Certifying<br/>Team Information</li> <li>Update Profile</li> </ul> | Unit<br>Building<br>Street                               | CLEMENTI AVENUE 4              |                                                 |
| <ul> <li>Withdrawal</li> <li>Cancellation</li> <li>Inventory</li> </ul>            | ls mailing address the same?<br>Mailing Address          | : Yes<br>: Local               |                                                 |
| Tradenet                                                                           | Postal Code<br>Blk/Hse no.                               | : 120313<br>: 313              | ×                                               |
| Privacy Statement   Terms of Use                                                   |                                                          | © 2005-2008 Bio                | safety. All rights reserved.                    |
| Done                                                                               |                                                          | 🔍 Local intranet               | 🔍 100% 🔻 .:                                     |

6. An acknowledgement page is displayed, indicating that the information has been saved.

|                                                                                            | -          |                                           |      | Singapore Government<br>Integrity · Service · Excellence |
|--------------------------------------------------------------------------------------------|------------|-------------------------------------------|------|----------------------------------------------------------|
|                                                                                            | IST<br>APO | RY OF HEALTH<br>RE                        | BioS | afety~                                                   |
|                                                                                            | ^          |                                           |      | nome   Logout                                            |
| <ul><li>☑ Work Bench</li><li>&gt; My Tasks</li></ul>                                       |            | Acknowledgement                           |      |                                                          |
| <ul> <li>My Application</li> <li>Status</li> <li>My Facility</li> </ul>                    |            | Your profile has been successfully saved. |      |                                                          |
| Certifier Draft                                                                            |            | Last updated on 13 Feb 2008               |      |                                                          |
| <ul> <li>Register as New</li> <li>Facility Officer</li> <li>Register a Facility</li> </ul> |            |                                           |      |                                                          |
| <ul> <li>Register as</li> <li>Training Provider</li> </ul>                                 | Ξ          |                                           |      |                                                          |
| <ul> <li>Register as Facility<br/>Certifier</li> <li>Update Certifying</li> </ul>          |            |                                           |      |                                                          |
| Team Information Update Profile Withdrawal                                                 |            |                                           |      |                                                          |
| Cancellation                                                                               |            |                                           |      |                                                          |
| <ul> <li>Tradenet</li> </ul>                                                               | ~          |                                           |      |                                                          |
| Privacy Statement   Terms of U                                                             | lse        |                                           |      | © 2005-2008 Biosafety. All rights reserved.              |
| Done                                                                                       |            |                                           |      | 🍕 Local intranet 🛛 🔍 100% 🔻 💡                            |

# 2.2.5 Update Certifying Team Information

 Biosafety Internet website -> Login -> E-Services -> Update Certifying Team Information Click Update action to update information related to the certifying team including certifying team member particulars and supporting documents.

|                                                                                         | -             |                     |              |             | Singapore<br>Integrity · Se | Government           |
|-----------------------------------------------------------------------------------------|---------------|---------------------|--------------|-------------|-----------------------------|----------------------|
| MINIS                                                                                   | TRY OF<br>ORE | HEALTH              |              | BioSa       | ifety~                      | Home   Logout        |
|                                                                                         |               |                     |              |             |                             |                      |
| <ul> <li>Work Bench</li> <li>My Tasks</li> <li>My Application</li> </ul>                | Upda          | te Certifying Team  | Information  |             |                             |                      |
| Status                                                                                  | S/No          | Reference Number    | Company Name | Expiry Date | Action                      |                      |
| Certifier Draft                                                                         | 1.            | 20080218AFC001      | 123          | 18 Feb 2010 | <u>Update</u>               |                      |
| Register as New<br>Facility Officer                                                     | Last upd      | ated on 13 Feb 2008 |              |             |                             |                      |
| <ul> <li>Register a Facility</li> <li>Register as</li> <li>Training Provider</li> </ul> |               |                     |              |             |                             |                      |
| <ul> <li>Register as Facility</li> <li>Certifier</li> </ul>                             |               |                     |              |             |                             |                      |
| Update Certifying<br>Team Information                                                   |               |                     |              |             |                             |                      |
| <ul> <li>Update Profile</li> <li>Withdrawal</li> </ul>                                  |               |                     |              |             |                             |                      |
| Cancellation                                                                            |               |                     |              |             |                             |                      |
| <ul> <li>Tradenet</li> </ul>                                                            |               |                     |              |             |                             |                      |
| Privacy Statement   Terms of Use                                                        |               |                     |              |             | © 2005-2008 Biosafety. /    | All rights reserved. |

 The system retrieves the application details, and enables the Certifying Team Information section to be editable.
 Click on the Name hyperlink if to update the particulars of the certifying team member.

| Particulars of The Certifying Team List |                |             |                 |  |  |  |  |  |  |  |
|-----------------------------------------|----------------|-------------|-----------------|--|--|--|--|--|--|--|
| S/No. Name                              | Role           | Nationality | Job Designation |  |  |  |  |  |  |  |
| 1 Eric Jason                            | Lead Certifier | American    | Lead Engineer   |  |  |  |  |  |  |  |
| Delete                                  |                |             |                 |  |  |  |  |  |  |  |

Click on the attachment icon to add supporting documents or select the document and click on the **Delete** button to delete the document.

| <br>Document Type    | File Name           | Attached By | Attached Date |
|----------------------|---------------------|-------------|---------------|
| Organization Profile | afc ord profile.pdf |             | 03/02/2006    |

Building, 16 College Road, Singapore 169854.

- 3. Click Accept and Submit button to proceed with the submission.
- 4. A confirmation box is displayed. Click **OK** to proceed.
- 5. An acknowledgement page is displayed, indicating the successful submission of application to MOH for re-assessment.
- 6. The applicant can go to Work Bench -> My Application Status to check on the new status as 'Pending Approval' after updating the course information.

|                                                                                                    | _          |                                                      | _               |                                      |                        | Singapore Go<br>Integrity · Service | • Excellence  |
|----------------------------------------------------------------------------------------------------|------------|------------------------------------------------------|-----------------|--------------------------------------|------------------------|-------------------------------------|---------------|
|                                                                                                    | IST<br>APO | RY OF HEALTH<br>RE                                   | $\geq$          |                                      | BioSa                  |                                     | e   Logout    |
|                                                                                                    | ^          |                                                      |                 |                                      |                        | ,                                   | - ,j          |
| Work Bench                                                                                                  |            | My Application Statu                                 | IS              |                                      |                        |                                     |               |
| <ul> <li>My Application</li> <li>Status</li> </ul>                                                          |            | 2 matching record(s).                                |                 |                                      |                        |                                     |               |
| <ul> <li>My Facility<br/>Certifier Draft</li> </ul>                                                         |            | Page 1                                               |                 |                                      |                        | [First]   [Previous]   [Next]       | [Last]        |
| E-Services                                                                                                  |            | S/No. Reference Number                               | Action          | Started On                           | Status                 | Approval L                          | etter         |
| Facility Officer Register a Facility Register as                                                            |            | 1. <u>20080220AFC002</u><br>2. <u>20080218AFC001</u> | <u>Withdraw</u> | 20/02/2008 10:12<br>18/02/2008 10:16 | Pending Ap<br>Approved | proval N.A.                         |               |
| Training Provider<br>Register as Facility<br>Certifier                                                      | Ξ          | Page 1                                               |                 |                                      |                        | [First]   [Previous]   [Next]       | [Last]        |
| <ul> <li>Update Certifying</li> <li>Team Information</li> <li>Update Profile</li> <li>Withdrawal</li> </ul> |            | 1 of 1 Pages Go                                      |                 |                                      |                        |                                     |               |
| Cancellation                                                                                                |            | Last updated on 13 Feb 2008                          |                 |                                      |                        |                                     |               |
| <ul> <li>Tradenet</li> </ul>                                                                                | ~          |                                                      |                 |                                      |                        |                                     |               |
| Privacy Statement   Terms of U                                                                              | se         |                                                      |                 |                                      | © 2                    | 005-2008 Biosafety. All rig         | hts reserved. |
| Done                                                                                                    |            |                                                      |                 |                                      |                        | Local intranet 🤅                    | 🔍 100% 🔻 👉    |

# Check Application Status after Updating Certifying Team Information

 Biosafety Internet website -> Login -> Work Bench -> My Application Status The status is updated accordingly after MOH approval on the certifying team information update.

|                                                                                                    |                                                            |                                      | ð                                                                                                    | Singapore Government<br>Integrity · Service · Excellence |
|----------------------------------------------------------------------------------------------------|------------------------------------------------------------|--------------------------------------|----------------------------------------------------------------------------------------------------|----------------------------------------------------------|
| MINIS                                                                                                    | TRY OF HEALTH                                              |                                      | <b>BioSafe</b>                                                                                                  | Home   Logout                                            |
| Logged in as<br>AFC18Feb2008A                                                                                                  | My Application Status<br>2 matching record(s).             |                                      |                                                                                                    |                                                          |
| <ul><li>☑ Work Bench</li><li>➢ My Tasks</li></ul>                                                                              | Page 1<br>S/No. Reference Number Action                    | Started On                           | [F<br>Status                                                                                                    | Approval Letter                                          |
| <ul> <li>My Application<br/>Status</li> <li>My Facility<br/>Certifier Draft</li> </ul>                                         | <ol> <li>20080220AFC002</li> <li>20080218AFC001</li> </ol> | 20/02/2008 10:12<br>18/02/2008 10:16 | Approved<br>Updated                                                                                             |                                                          |
| <ul> <li>E-Services</li> <li>Register as New<br/>Facility Officer</li> <li>Register a Facility</li> <li>Register as</li> </ul> | Page 1                                                     |                                      | [F                                                                                                    | irst]   [Previous]   [Next]   [Last]                     |
| Training Provider Register as Facility Certifier Update Certifying Team Information                                            | Last updated on 13 Feb 2008                                |                                      |                                                                                                    |                                                          |
| Privacy Statement   Terms of Use                                                                                               |                                                            |                                      | © 2005-2                                                                                                    | 008 Biosafety. All rights reserved.                      |
| Done                                                                                                    |                                                            |                                      | Second Second Second Second Second Second Second Second Second Second Second Second Second Second Second Second | ntranet 🔍 100% 🔻 🔬                                       |